A inscrição para colação de grau do aluno ficará disponível pelo menu do SIGA:

Acadêmico -> Aluno -> Inscrever para colação de grau

Tela 1:

| Dados pessoais<br>Nome                              |                                  |                  |                                     |                                                      |   |
|-----------------------------------------------------|----------------------------------|------------------|-------------------------------------|------------------------------------------------------|---|
| Nome                                                |                                  |                  |                                     |                                                      |   |
|                                                     |                                  |                  | Sexo                                |                                                      |   |
|                                                     |                                  |                  | MASCULINO -                         |                                                      |   |
| Nome Social                                         |                                  |                  |                                     |                                                      |   |
|                                                     |                                  |                  |                                     |                                                      |   |
| Data de nascimento Local de nas                     | cimento                          | Naciona          | lidade                              |                                                      |   |
| y JUIZ DE FO                                        | RA / MG                          | BRASIL           | BRASILEIRA                          |                                                      |   |
| Número do RG                                        | Órgão Expedidor                  |                  | UF RG                               |                                                      |   |
|                                                     | PCMG                             |                  | MG                                  |                                                      |   |
| Selecione                                           | 1 Michael Charles                |                  | a tensor                            |                                                      |   |
| Declaro ter conferido meus dar<br>Dados do formando | dos cadastrais e verifiquei dive | rgência(s) no(s) | seguinte(s) dado(s):                |                                                      |   |
| Matrícula Curso                                     |                                  |                  |                                     |                                                      |   |
| 37A - PEDA                                          | GOGIA - EAD - POLO BICAS         |                  |                                     |                                                      |   |
| Ano de conclusão Semestre de co                     | nclusão                          |                  |                                     |                                                      |   |
| 2020 3                                              |                                  |                  |                                     |                                                      |   |
| Fítulo / modalidade / ênfase 🧔                      |                                  |                  |                                     |                                                      |   |
| Selecione                                           |                                  |                  | Selecione o ti                      | ulo, modalidade ou ênfase em que pretende se formar. |   |
| Declaro estar ciente da necess                      | dade de confirmação da regula    | ridade com o El  | NADE e com as bibliotecas da UFJF a | é o dia da colação de orau                           | 1 |
|                                                     |                                  |                  |                                     |                                                      |   |
|                                                     |                                  |                  |                                     |                                                      |   |

O aluno deve conferir as informações e selecionar as declarações de acordo com essa conferência, se estiver tudo certo ele clica em:

Declaro ter conferido meus dados cadastrais, estando todos eles corretos, responsabilizando-me por eventuais inconsistências identificadas posteriormente e com o respectivo custo com expedição de novos documentos após a colação de grau.

Em seguida ele deve escolher o título e clicar na declaração de ciência. Clicar no botão Confirmar inscrição para concluir e aguardar a mensagem de confirmação:

| Informação                                          | ×   |
|-----------------------------------------------------|-----|
| Inscrição para colação de grau confirmada com suces | so! |
| ОК                                                  |     |

Caso o aluno encontre alguma divergência nos dados ele pode selecionar a declaração:

Declaro ter conferido meus dados cadastrais e verifiquei divergência(s) no(s) seguinte(s) dado(s):

E na tela seguinte ler atentamente e seguir as instruções que vão aparecer para a informar os dados divergentes:

| Inscrição para colação de gra                  | u                                   |                                                                                                    | 1 |
|------------------------------------------------|-------------------------------------|----------------------------------------------------------------------------------------------------|---|
|                                                |                                     |                                                                                                    |   |
| Prezado(a) aluno(a), se você tir               | ver condições de colar grau neste   | semestre letivo confira seus dados abaixo e confirme para efetivar o seu pedido de inscrição para colação de grau:                                                              |   |
| Dados pessoals                                 |                                     |                                                                                                    |   |
| Nome                                           |                                     | Sexo                                                                                                    |   |
|                                                |                                     | MASCULINO V                                                                                                    |   |
| Nome Social                                    |                                     |                                                                                                    |   |
| Data da passimente i l'esal de l               | naccimento                          | Maximaliada                                                                                                    |   |
| Data de flascimento Eddal de f                 | EORA (MG                            |                                                                                                    |   |
| Número de RO                                   | Óraño Evendidar                     |                                                                                                    |   |
| Numero do RO                                   | Drgao Expedidor                     |                                                                                                    |   |
| Calaciana                                      | PCind                               | ino                                                                                                    |   |
| Selecione.                                     |                                     |                                                                                                    |   |
| <ul> <li>Declaro ter conterido meus</li> </ul> | dados cadastrais, estando todos     | ses corretos, responsabilizando-me por eventuais inconsistencias identificadas postenormente e com o respectivo custo com expedição de novos documentos apos a colação de grau. |   |
| Declaro ter conferido meus                     | dados cadastrais e verifiquei dive  | gencia(s) no(s) seguinte(s) dado(s).                                                                                                    |   |
| Prezado(a) aluno(a), Caso ten                  | ha verificado divergência(s) em se  | u cadastro, seguir os passos descritos abalvo.                                                                                                    |   |
| 1- Enviar um e-mail para sola.                 | cdara@ufif.edu.br, indicando no a   | ssunto da mensagem 'Solicitação de atualização/correção cadastral para colação de grau'.                                                                                        |   |
| 2- Informar no e-mail o seu no                 | me completo, curso, número de m     | atrícula, número do CPF e o número do RG.                                                                                                    |   |
| 3- Informar na mensagem o(s)                   | dado(s) a ser(em) atualizado(s) o   | u corrigido(s).                                                                                                    |   |
| 4- Enviar aneva à mensagem                     | a cópia dinitalizada LEGÍVEL do     | s) documento(s) cuio(s) dado(s) diverse(m) de seu cadestro                                                                                                    |   |
| 5- Aquardar a resposta, via e-                 | mail, para sua solicitação no prazo | de 10 das ÚTEIS.                                                                                                    |   |
|                                                |                                     |                                                                                                    |   |
| Dados do formando                              |                                     |                                                                                                    |   |
| Matricula Curso                                |                                     |                                                                                                    |   |
| Inc. de anacia de Competen de                  |                                     |                                                                                                    |   |
| and de conclusad Semestre de                   | econclusao                          |                                                                                                    |   |
| 2021                                           |                                     |                                                                                                    |   |
| litulo / modalidade / entase 🤤                 |                                     |                                                                                                    |   |
| - Selecione -                                  |                                     |                                                                                                    |   |
| Declaro estar ciente da nece                   | essidade de confirmação da regula   | ridade com o ENADE e com as bibliotecas da UFJF ate o dia da colação de grau.                                                                                                   |   |
|                                                |                                     |                                                                                                    |   |
| Confirmar inscrição                            |                                     |                                                                                                    |   |

E seguir normalmente para confirmar a inscrição. E concluir normalmente sua inscrição.